### สำนักวานการปฏิรูปที่ดินเผื่อเกษตรกรรม

# การจีนคำชอออก โลนดเพื่อการเกษตร **พ.ป.**ก. ศูนจ์เทคโนโลจีสารสนเทศและการสื่อสาร

### NISGU ลำขอออกโฉนล ลี 3 วิธี

1. จี่นผ่านระบบ๐๐นไลน์

2. จี่น ณ ส.ป.ก. จัวหวัด

3. จี่นผ่าน Mobile Unit

เป็นตนังสือส์ โฉนดเพื่อการ อยู่บ้านเลขที่. ตำบล\_\_\_\_\_ เพื่อแสดงสิทธิ มาตราส่วน ผู้ถือโฉนดเพ และต้องปฏิบั 

| แตน่งที่กิน<br>งเลาที่                                                         |                                                                                                    | <b>ສ່າ</b> ວບັໝູທະເບີຍນໄຕນຄາເພື່ອກ<br>ເລງກີ່                                | 113(118913                                                                                                    |        |  |
|--------------------------------------------------------------------------------|----------------------------------------------------------------------------------------------------|-----------------------------------------------------------------------------|----------------------------------------------------------------------------------------------------|--------|--|
| ง ส่ป.ก. ที่                                                                   | โอนคเพื่อการเกษยะ                                                                                                  | 5 เล่มทน้ำ                                                                  | wini (MAse<br>wini (MAse<br>wini (MAse<br>MAse                                                                                                    |        |  |
|                                                                                |                                                                                                    | จังหวัด                                                                     |                                                                                                    |        |  |
| ່ມຫນັ້ຈສື່ອສຳຕັ້ໝູແສ່ຕຈສີທຈີ                                                   | ออกโดยอาศัยอำนาอลามกฎดมายว                                                                                         | ວ່າຕ້ວຍກາຽປฏิรูปທີ່ຄືນເພື່ອເກອຄ                                             | 12U22N                                                                                                    |        |  |
| ฉนดเพื่อกาวเกษครฉบับนี้ออกใ                                                    | ทั่นก่                                                                                                    |                                                                             | 1211 ACMERATING                                                                                                    |        |  |
| ยู่บ้านเลขที่ทมู่ที่                                                           | ตวอก ซ่อย                                                                                                    | ี่ถนน                                                                       |                                                                                                    |        |  |
| าบล                                                                            | อำเภอจัง                                                                                                    | หวัด                                                                        |                                                                                                    |        |  |
| พื่อแสดงสิท <mark>ธิการครอบครองแ</mark>                                        | ละเข้าทำประโยชน์ในที่ดินเขตปฏิรูปที่ด                                                                              | ทินเพื่อประกอบเกตรกรรม                                                      | 1011 1010<br>1011 1010<br>1011 1010                                                                                                    |        |  |
| ที่ดินแปลงนี้มีเนื้อที                                                         | ประมาณ ไร่                                                                                                    | งานตารางวา                                                                  | <ul> <li>Contraction</li> <li>Contraction</li> <li>Contract</li></ul>                                                                                                    |        |  |
| เาตราส่ว <mark>นในระวาง ส.ป.ก.</mark>                                          | รปแผนที่                                                                                                    | มาตราส่วน                                                                   | Contraction<br>Contraction<br>Contraction                                                                                                    |        |  |
|                                                                                |                                                                                                    |                                                                             |                                                                                                    |        |  |
| ผู้ถือโฉนตเพื่อการเกษตรฉบับ                                                    | นี้ เป็นพู้มีสิทชิในที่ดิน ตามกฎหมาย                                                                               | ว่าด้วยการปฏิรูปที่ดินเพื่อเกษตร                                            |                                                                                                    | (<br>A |  |
| ผู้ถือโฉนตเพื่อการเกษตรฉบับ<br>และต้องปฏิบัติตาม ระเปียบ ก                     | นี้ เป็นผู้มีสิทธิ์ในที่ดิน ตามกฎหมาย<br>กฎ ข้อบังคับ และเงื่อนไข ที่คณะกรรม                                       | ว่าด้วยการปฏิรูปที่ดินเพื่อเกษตร<br>มการปฏิรูปที่ดินเพื่อเกษตรกรรมก่        | 1122ท<br>มามาราม<br>มามาราม                                                                                                    |        |  |
| ผู้ถือโฉนดเพื่อการเกษตรฉบับ<br>และต้องปฏิบัติตาม ระเบียบ ร<br>ออกใต้ ณ วันที่  | นี้ เป็นผู้มีสิทธิ์ในที่ดิน ตามกฎหมาย<br>กฎ ข้อบังคับ และเงื่อนไข ที่คณะกรรม<br>เดือน                              | ว่าด้วยการปฏิรูปที่ดินเพื่อเกษตร<br>มการปฏิรูปที่ดินเพื่อเกษตรกรรมก่<br>พ.ศ | 1112.21<br>1112.21<br>11                                                         |        |  |
| ผู้ถือโฉนตเพื่อกาวเกษตรฉบับ<br>และค้องปฏิบัติตาม วะเบียบ ก<br>ออกโต้ ณ วันที่  | นี้ เป็นผู้มีสิทธิ์ในที่ดิน ตามกฎหมาย<br>กฎ ข้อบังคับ และเงื่อนไข ที่คณะกวาม<br>เดือน                              | ว่าด้วยการปฏิรูปที่ดินเพื่อเกษตร<br>มการปฏิรูปที่ดินเพื่อเกษตรกรรมก่<br>พ.ศ | 1112.21<br>112.21<br>112. |        |  |
| ผู้ถือโฉนตเพื่อการเกษตรฉบับ<br>และต้องปฏิบัติตาม ระเบียบ ร<br>ออกใท้ ณ วันที่  | นี้ เป็นพู้มีสิทชิในที่ดิน ตามกฎหมาย<br>กฎ ข้อบังคับ และเงื่อนไข ที่คณะกวาม<br>เดือน<br>นายทะเบียนโฉนตเพื่อกาวเกษ  | ว่าด้วยการปฏิรูปที่ดินเพื่อเกษตร<br>มการปฏิรูปที่ดินเพื่อเกษตรกรรมก่<br>พ.ศ | 1112.2.11<br>เมาะระคัญ การสงบัติ (การสงบัติ) การสงบัติ (การสงบัติ) การสงบัติ (การสงบัติ) การสงบัติ (การสงบัติ) การสงบัติ) การ                                                                                                    |        |  |
| ผู้ถือโฉนตเพื่อการเกษตรฉบับ<br>และต้องปฏิบัติตาม ระเบียบ ท<br>ออกโท้ ณ วันที่. | นี้ เป็นผู้มีสิทธิ์ในที่ดิน ตามกฎหมาย<br>กฎ ข้อบังคับ และเงื่อนไข ที่คณะกรรม<br>เดือน<br>นายทะเบียนโฉนตเพื่อการเกษ | ว่าด้วยการปฏิรูปที่ดินเพื่อเกษตร<br>มการปฏิรูปที่ดินเพื่อเกษตรกรรมก่<br>    | ин начини и начини и начини н                                                                                                    |        |  |

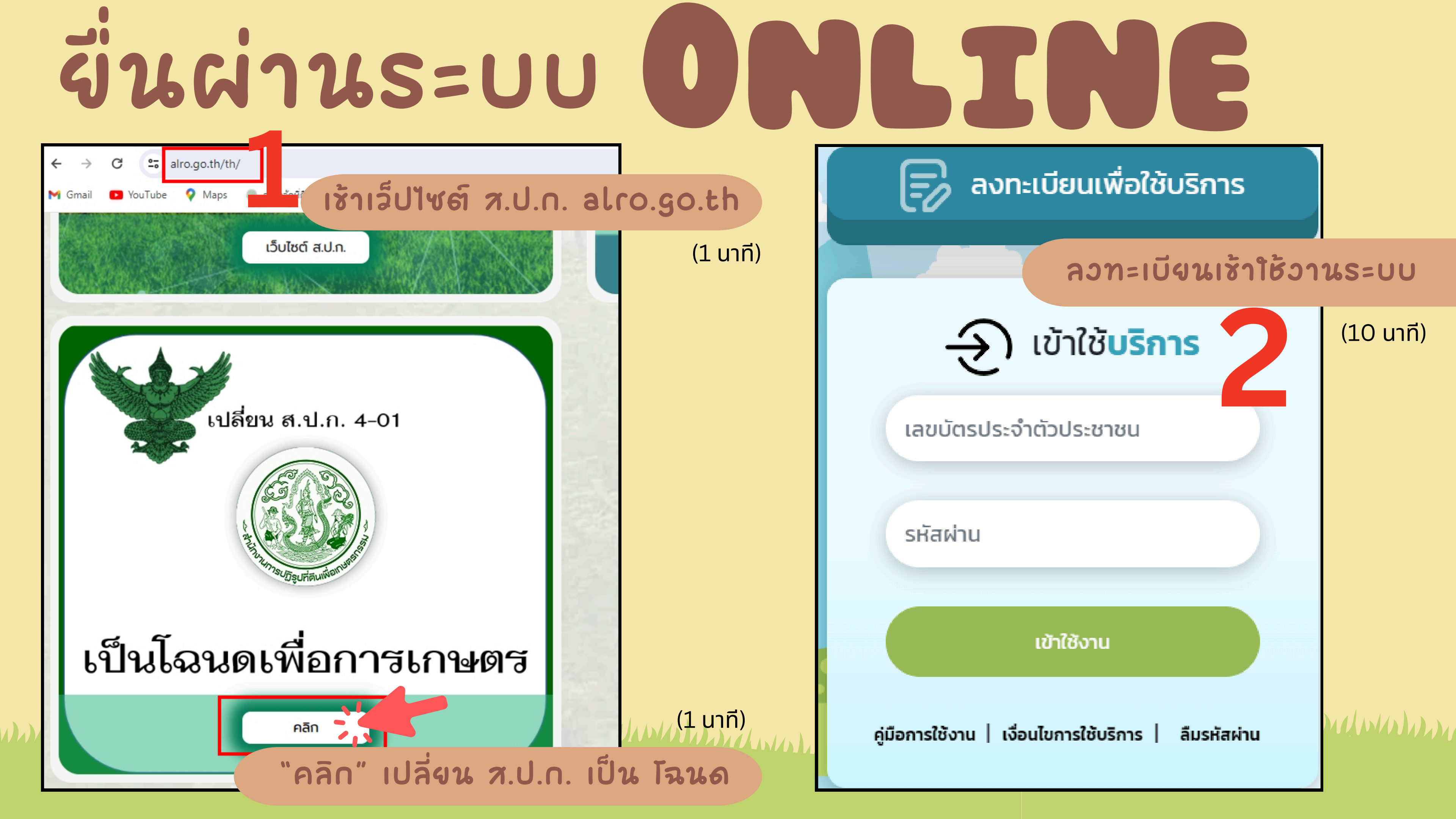

### จีนผ่านระบบ

### เลือกจื่นคำร้อวชอออกโฉนด

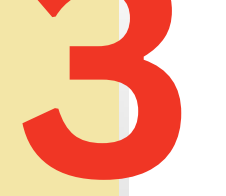

คำร้องทั่วไป

คำร้องขอรังวัดสอบเขตแปลงที่ดิน

คำร้องขอให้แก้ไขข้อพิพาท

คำร้องขอรับจัดสรรที่ดินทำกิน

คำร้องขอรับมรดกสิทธิ/การจัดที่ดินแทนที่ (กรณีเกษตรกรเสียชีวิต)

คำร้องขอกู้

คำร้องขอสละสิทธิที่ดิน

คำร้องแสดงความประสงค์ขอออกโฉนดเพื่อการเกษตร

คำร้องเรียน / ร้องทุกข์

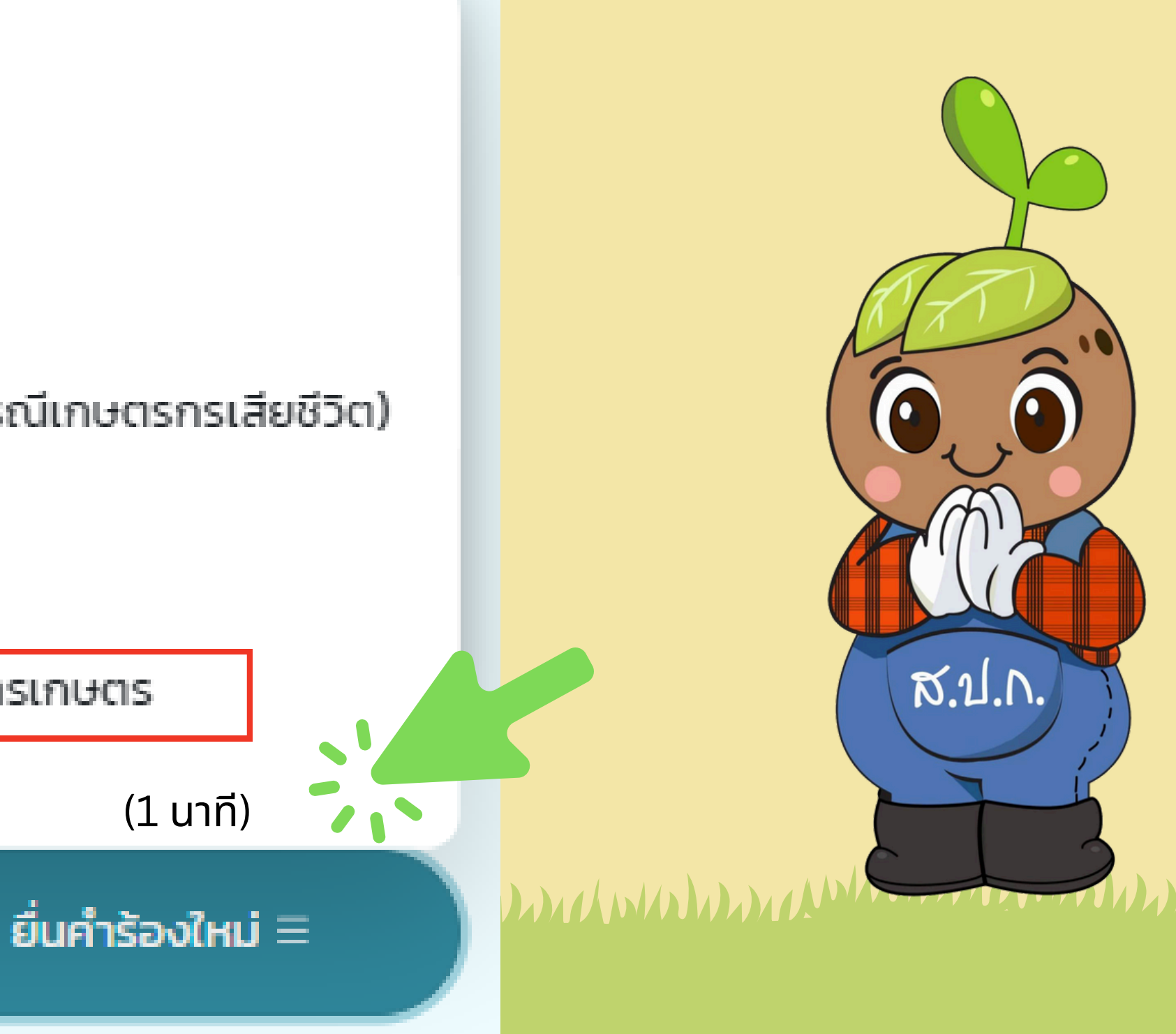

## จีนล่านระบบ **ONLINE**

### ้จื่นความประสวค์

้ชื่นความประสวค์ โดงกรอกช้อมูลส่วนบุคคลตามแบบฟอร์ม พร้อมแนบไฟล์เอกสารประกอบคำร้อว ดัวนี้

3. สำเนาบัตรประจำตัวประชาชน์

### ไม่มีค่าใช้จ่าง

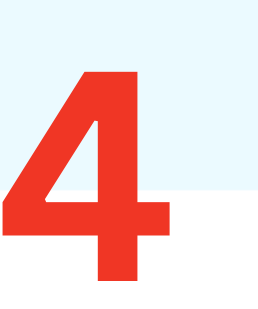

ยื่นคำร้องสำนักงานการปฏิรูปที่ดินจังหวัด \*

เลือก

เอกสารประกอบคำร้อง (\*\*\* หมายเหตุ : รองรับไฟล์นามสกุล .png, .jpg, .jpeg, .doc, .docx, .pdf ขนาดไม่ เกิน 512M(รวมทุกไฟล์) \*\*\*)

ส.ป.ก. 4-01 ฉบับผู้สั อัปโหลด เลือกไฟล์ ใบสำคัญการเปลียน อัปโหลด เลือกไฟล์ สำเนาบัตรประจำตัว อัปโหลด เลือกไฟล์ ด้านหลังส.ป.ก.4-07

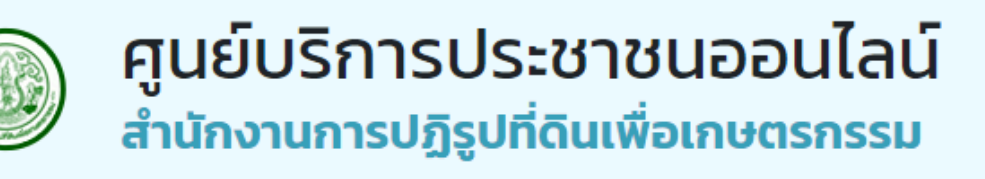

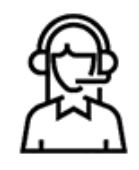

#### คำร้อง**ออกโฉนด**

|                                            |              | เพิ่มไฟล์ |  |
|--------------------------------------------|--------------|-----------|--|
| ถือ หรือ สัญญากู้ยืมเงิน (กรณี ส.ป.ก. 4-01 | อยู่ ธ.ก.ส.) | ~         |  |
|                                            |              | Browse    |  |
| มชื่อ/ชื่อสกุล (ถ้ามี)                     |              | ~         |  |
|                                            |              | Browse    |  |
| งประชาชน                                   |              | ~         |  |
|                                            |              | Browse    |  |
| 1                                          |              | ÷         |  |
|                                            |              | Browse    |  |
|                                            |              |           |  |
|                                            |              | <u></u>   |  |
| กลับ                                       | ยื่นคำร้อง   |           |  |

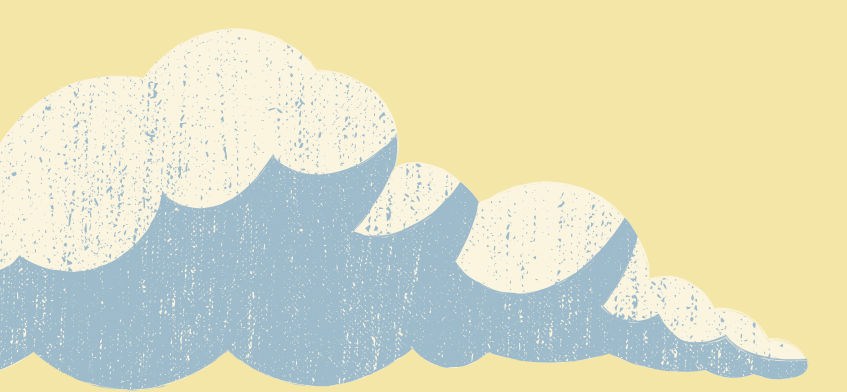

### THANK YOU

สำนักวานการปฏิรูปที่ดินเผื่อเกษตรกรรม

เป็นไปตามพระราชบัญญัติการอำนวยความสะดวกในการพิจารณาอนุญาตของทางราชการ พ.ศ. 2558

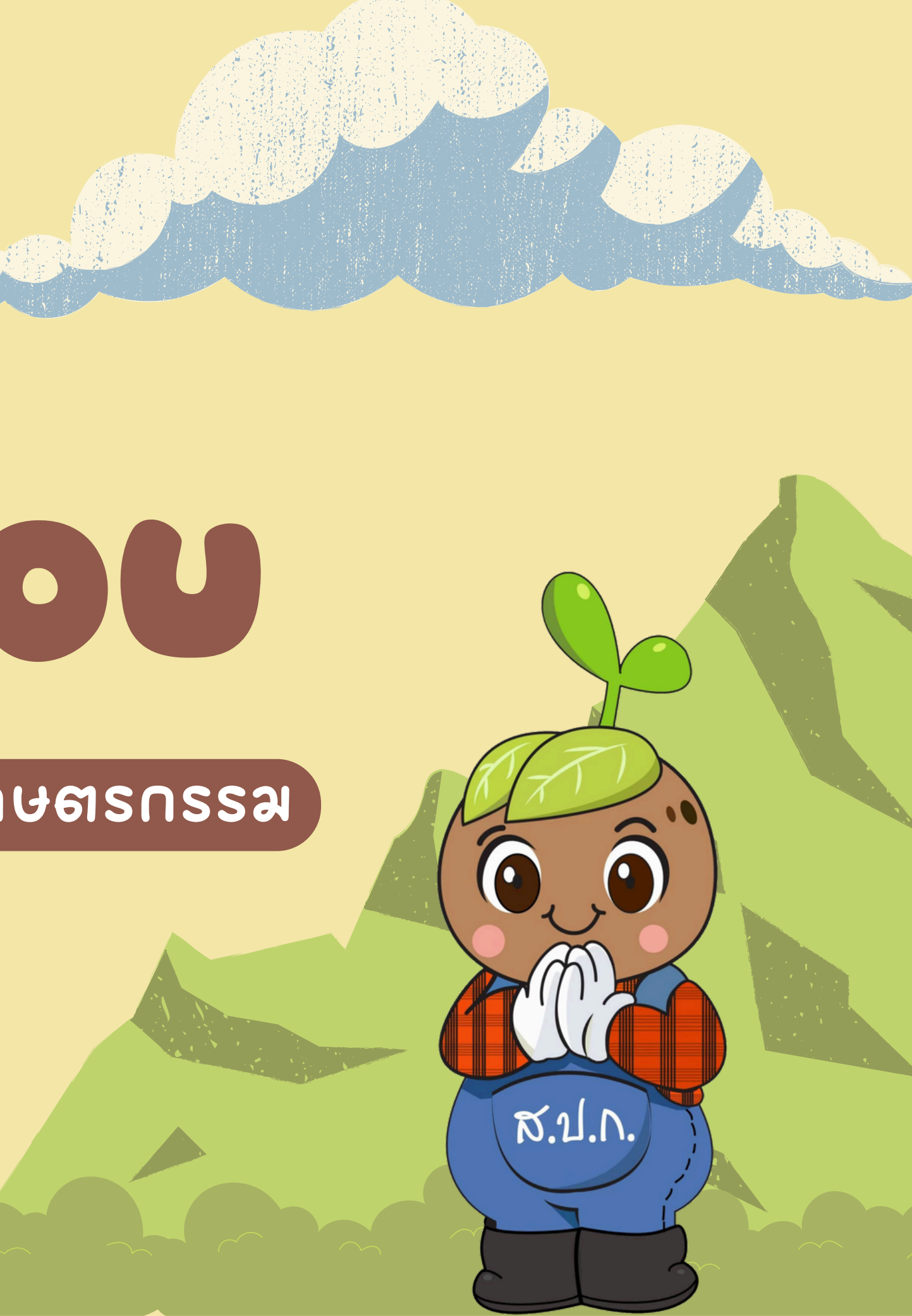